Artikelnummer: 145685

# BRUKSANVISNING

# MultiSwitch 2 kontaktlåda med USB

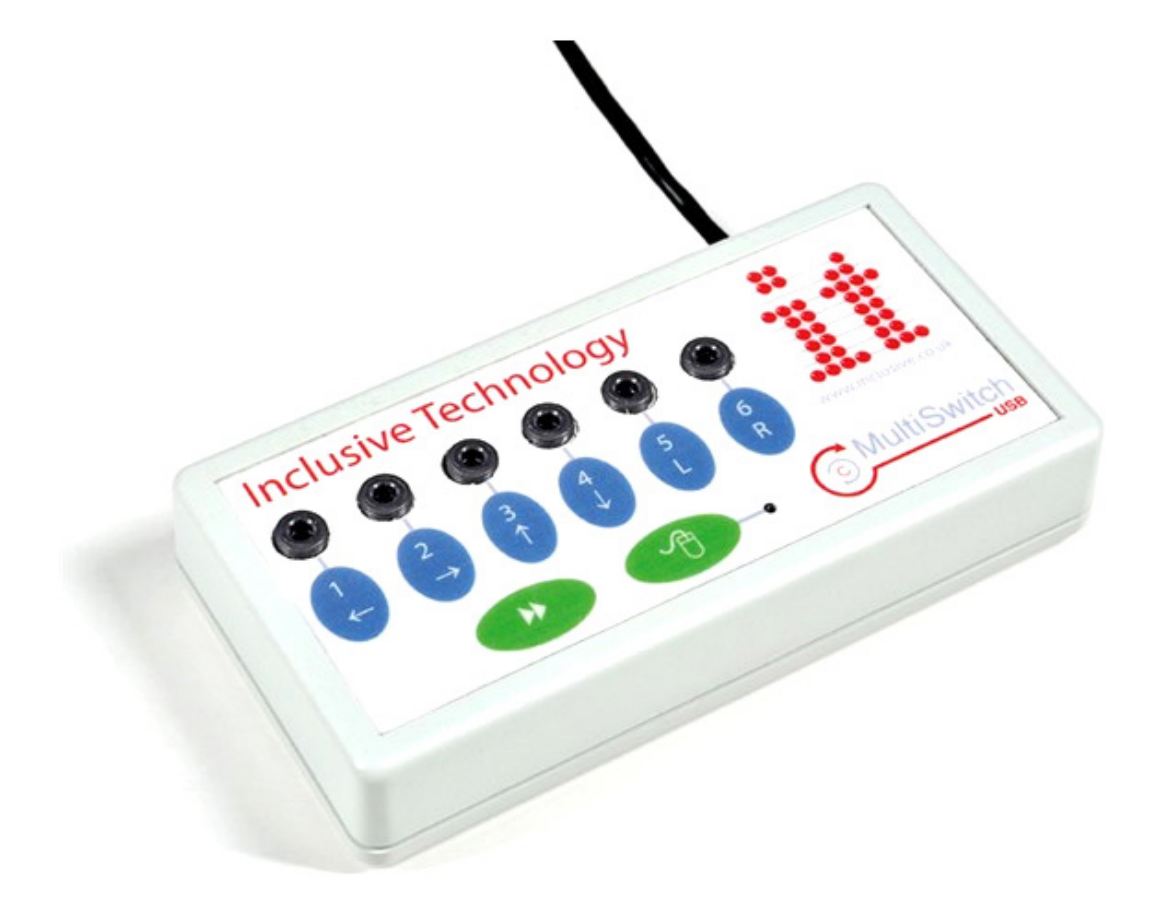

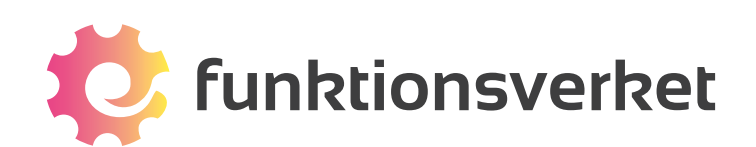

# Om MultiSwitch 2

MultiSwitch 2 är en kontaktlåda som ansluts via USB till din dator. Du kan koppla in upp till sex olika kontakter med 3,5 mm anslutning.

Skapa dina egna kombinationer av musklick, tangenttryck eller programfunktioner (t ex Skriv ut eller Spara). Levereras med programmeringsbar programvara.

Kan även användas för att styra musen och har fyra inbyggda hastighetslägen för muspekaren.

# Kompatibilitet

MultiSwitch 2 kan användas på både PC och Mac.

Kompatibel med:

- Windows XP / Vista / 7 / 8 / 10
- Mac OS X 10.6 / 10.7 / 10.8 / 10.9 (OBS! Ej kompatibel med Mac OS X 10.10 (Yosemite))

# Anslut kontaktlådan till din dator

Du kan ansluta MultiSwitch 2 till alla tillgängliga USB-uttag på din dator. Om ett fönster dyker upp på skärmen med information om att hårdvaran installeras, låt MultiSwitch 2 sitta kvar i USB-uttaget till dess att du får information om att installationen är klar.

#### Anslut dina kontakter

När MultiSwitch 2 har installerats på din dator kan du koppla in dina kontakter till kontaktuttagen på sidan. Du kan koppla in upp till 6 st trådbundna kontakter med 3,5 mm monoplugg, vilket inkluderar alla vanliga kontakter på marknaden, t ex Big Red, Jelly Bean, Specs Switch och Smoothie.

För normal kontaktstyrning se till att den gröna lampan på framsidan är släckt. För att slå på och av lampan trycker på den gröna knappen (som har en symbol av en datormus).

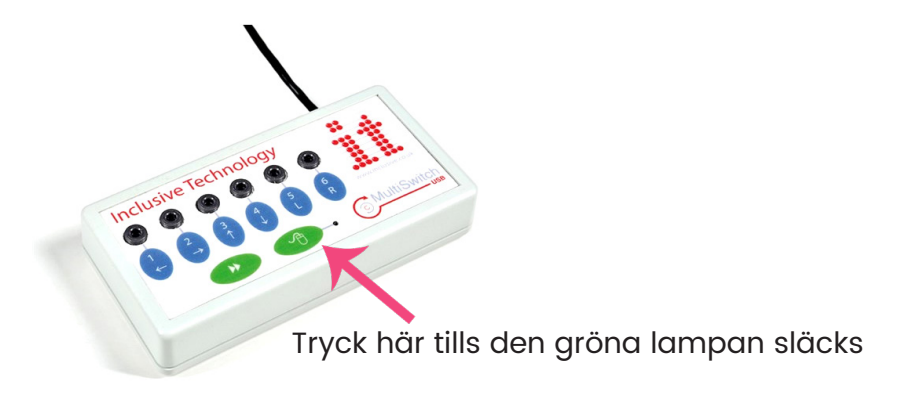

# Styr muspekaren med dina kontakter

MultiSwitch 2 kan användas för att kontrollera muspekaren med hjälp av kontaktstyrning. Om du vill använda detta läget ska den gröna lampan med mussymbolen lysa. För att slå på och av lampan trycker på den gröna knappen med mussymbolen.

Du kan ändra hastigheten på muspekaren genom att trycka på den gröna knappen med pilarna. Tryck upprepade gånger för att byta mellan de olika hastigheterna som finns att välja mellan.

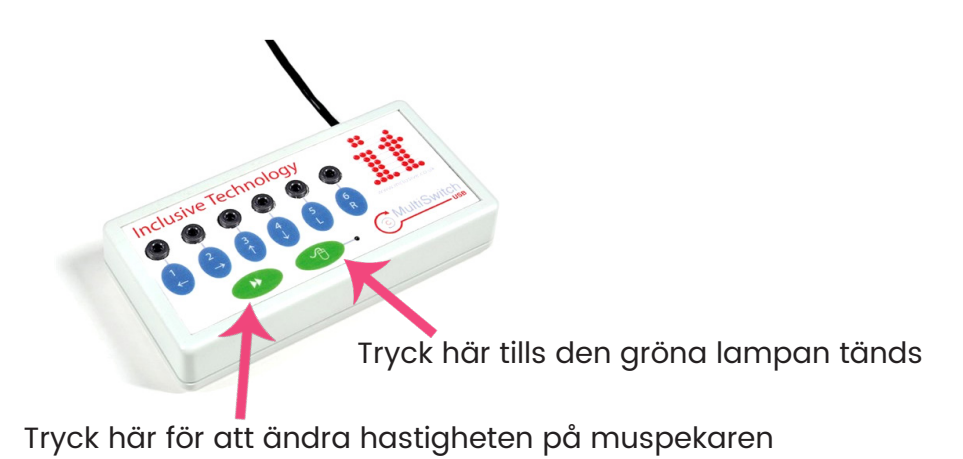

# Rengör kontaktlådan

Kontaktlådan är avsedd att användas i torra miljöer. För att rengöra kontaktlådan rekommenderar vi att du torkar av den med en mjuk torr trasa. Om fukt eller väta ändå kommit i kontakt med kontaktlådan, låt torka innan du använder den på nytt.

# Miljöinformation

MultiSwitch 2 sorteras som elavfall.

Kontaktlådan innehåller metaller, vilka är särskilt viktiga att återföra till kretsloppet. Det är därför viktigt att den återvinns när dess livslängd har uppnåtts.

Du kan alltid skicka in din gamla MultiSwitch 2 till oss på Funktionsverket så ser vi till att den återvinns på rätt sätt.

# Installera programvaran

#### PC

- 1. Sätt i CD-skivan som följde med i leveransen av din MultiSwitch 2.
- 2. Installationen bör starta automatiskt. Om den inte gör det gå till Den här datorn > CD-ROMenhet och kör Setup.msi
- 3. Följ anvisningarna på skärmen. Installationen kan bestå av flera delar och ta några minuter.
- 4. När installationen är klar kan du starta programvaran genom att gå till Start> Program> Switch Control.

#### Mac

- 1. Sätt i CD-skivan som följde med i leveransen av din MultiSwitch 2.
- 2. Kör installationsprogrammet och följ anvisningarna på skärmen. Programmet kommer att installeras i din programmapp och öppnas automatiskt när installationen är klar.
- 3. Programikonen hittar du i Dock när programmet är igång, programmappen är märkt med ett "A" och när du rör musen över mappen står det "Program". Klicka på programikonen för att öppna programmet.

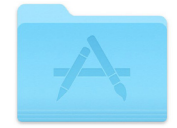

# TIPS

När programvaran är installerad på din dator behöver du inte längre ha CD-skivan i datorn. Detta gäller på både PC och Mac.

# Gör inställningar via programvaran

I denna guide visas hur du använder programmet i Windows-miljö. På en Mac-dator fungerar programmet på liknande sätt.

#### Starta programmet

För att starta programmet, gå till Start > Program > Switch Control och klicka på programmets ikon.

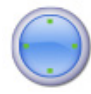

Switch Control kommer att vara fortsatt aktiverat i bakgrunden. För att avsluta programmet, högerklicka på ikonen för Switch Control och välj Exit.

Om du vill att Switch Control ska startas samtidigt med Windows, kan du skapa en genväg i mappen Startup för den användare som vill ha automatisk start av programvaran.

#### Anslut dina kontakter

Anslut MultiSwitch 2 till en ledig USB-port på din dator. Om programmet Switch Control redan körs, vänta några sekunder för att ikonen för programmet ska byta färg från röd till grön.

I programfönstret ska det stå "Interface: Connected" längst ner.

| Switch C                                        | Control          | × |
|-------------------------------------------------|------------------|---|
| Presets                                         | Help             |   |
| 1                                               | KeyPress: Space  | ] |
| 2                                               | KeyPress: Return |   |
| 3                                               | Not Assigned     |   |
| 4                                               | Not Assigned     |   |
| 5                                               | Not Assigned     |   |
| 6                                               | Not Assigned     |   |
| Current Preset: Default<br>Interface: Connected |                  |   |

Du kan nu koppla in upp till 6 kontakter i MultiSwitch 2. Börja med att koppla in den första kontakten i uttag 1. OBS! Se till att muspekarläget är av genom att klicka på den gröna knappen med datormussymbolen tills den gröna lampan bredvid släcks.

#### Inställningar som du kan göra för dina kontakter

Med programvaran kan du ge dina olika kontakter olika funktioner. Funktionerna kan vara olika tangentklick, musklick eller att starta ett visst program på datorn.

Funktionerna kan även ställas in för att alltid vara likadana, eller så kan de ändras när ett visst program körs.

#### Skapa inställningar för ett program som du vill kontaktstyra

Om du vill skapa inställningar för ett program på din dator som inte har några inställningar sedan tidigare gör du så här:

- 1. Starta programmet som du vill kontaktstyra.
- 2. Medan programmet är igång, gå till Windows aktivitetsfält och högerklicka på Switch Control-ikonen. Välja Öppna.
- 3. Gå till Presets > Add preset.
- 4. Välj det program du vill göra inställningen för och klicka på Next.

| Ge Switch Control Wizard                     | 8 |
|----------------------------------------------|---|
| Please select the preset name and click NEXT |   |
| Application Name                             |   |
| Soogle - Windows Internet Explorer           |   |
| Snipping Tool                                |   |
|                                              |   |
|                                              |   |
|                                              |   |
|                                              |   |
|                                              |   |
|                                              |   |
|                                              |   |

5. Kontrollera informationen som visas i nästa fönster. För vissa program kan texten som står högst upp i fönstret variera, till exempel i en webbläsare (där kan den aktuella hemsidans namn stå). Ta bort all information som inte är statisk och klicka därefter på Next.

| switch Control Wizara                                                                                                    | 1                                              |
|----------------------------------------------------------------------------------------------------|------------------------------------------------|
| lease enter preset details                                                                                                    |                                                |
| Please enter the application name                                                                                                    |                                                |
| Internet Explorer                                                                                                    |                                                |
| Please enter the application's publisher                                                                                                    |                                                |
| Microsoft Corporation                                                                                                    |                                                |
| Please enter some text that always appears in the title bar of this application. If this<br>remove the file or page name to leave just the application title. | application can load different files or pages. |
| Internet Explorer                                                                                                    |                                                |
|                                                                                                    |                                                |
|                                                                                                    |                                                |
| Put                                                                                                    | New                                            |

 Klicka på den knapp som motsvarar den kontakt som du vill tilldela en viss funktion. Du får nu upp ett fönster där du kan göra inställningar för din kontakt. Välj mellan tangentbordstryck (a), musklick (b) eller att öppna ett visst program (c).

| Switch Control V<br>Please select | <sub>Vizard</sub><br>: button(s) you would like to cor | figure and click NE | EXT when finished |
|-----------------------------------|--------------------------------------------------------|---------------------|-------------------|
| Button 1                          | Not Assigned                                           | Button 4            | Not Assigned      |
| Button 2                          | Not Assigned                                           | Button 5            | Not Assigned      |
| Button 3                          | Not Assigned                                           | Button 6            | Not Assigned      |
| Back                              |                                                        |                     | Next              |

a) Välj "Key Press" och tryck därefter på den tangent som du vill använda.

b) Välj Mouse Click" och välj vilken typ av musklick du önskar från rullgardinsmenyn.

c) Välj "Open Application" och klicka på Browse för att välja program från din dator. d) Klicka OK och därefter Next.

| Please press Keystroke |        |  |
|------------------------|--------|--|
| C Mouse Click          |        |  |
| C Open Application     | Browse |  |
|                        |        |  |

- 7. I nästa steg kan du skriva en anteckning som hjälper dig att komma ihåg vad denna kontakt är avsedd för. Klicka på Finish när du är klar.
- 8. Gå tillbaka till ditt datorprogram. Den funktion du valde kommer nu att utföras varje gång du trycker på din kontakt.

#### Ta bort inställningar för ett program

- 1. Öppna programmet Switch Control genom att högerklicka på programikonen och välj Öppna.
- 2. Gå till menyn Presets > Edit Presets
- 3. Välj det program du vill ta bort i listan och klicka på Remove.
- 4. Klicka Ja som svar på frågan "Are you sure you want to Delete this Entry"

# Ändra inställningar

- 1. Öppna programmet Switch Control genom att högerklicka på programikonen och välj Öppna.
- 2. Gå till menyn Presets > Edit Presets
- 3. Välj Default eller det program som du vill ändra inställningar för. Klicka på Edit.
- 4. Nu ser du information om ditt program, som du kan ändra om du vill. Klicka på Next. OBS! Om du har valt Default bör du inte göra några ändringar här.
- 5. Klicka på knappen för den kontakt som du vill ändra inställning för. Du får nu upp ett fönster där du kan göra inställningar för din kontakt. Välj mellan tangentbordstryck (a), musklick (b) eller att öppna ett visst program (c).
  - a) Välj "Key Press" och tryck därefter på den tangent som du vill använda.
  - b) Välj Mouse Click" och välj vilken typ av musklick du önskar från rullgardinsmenyn.
  - c) Välj "Open Application" och klicka på Browse för att välja program från din dator.
  - d) Klicka OK och därefter Next.
- 7. I nästa steg kan du skriva en anteckning som hjälper dig att komma ihåg vad denna kontakt är avsedd för. Klicka på Finish när du är klar.

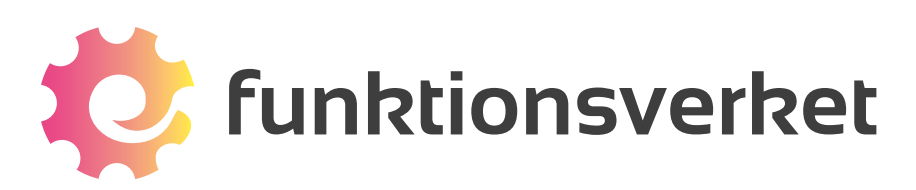

Telefon: 031-75 77 950 | E-post: info@funktionsverket.se Funktionsverket AB | Vindilsvägen 13 | 475 45 FOTÖ

www.funktionsverket.se